## How to Access Training on Collaborative Institutional Training Initiative (CITI)

1. Go to citiprogram.org and click in the Log In button on the top right.

English •

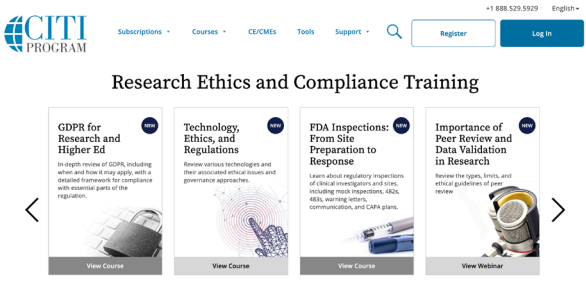

2. If you already have a CITI sign in, you may use it here. If not, click Register on the right.

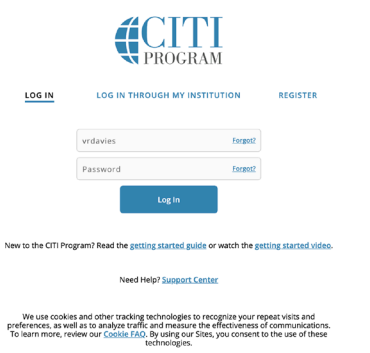

3. If you already have a CITI sign in: 3. If you need to register: a. Click the View Courses button. a. Under Select Your Organization Affiliation, type Bryn Mawr College. (It should autofill.) CITI PROGRAM Institutional Courses LOG IN THROUGH MY INSTITUTION LOG IN REGISTER Institutional Courses are available to learners who have an affiliation with one or more subscribing institutions. If an institution with which you are affiliated is not listed, you may want to add an affiliation. If you are no longer associated with a listed institution, you may want to remove an affiliation. Steps: 1 2 3 4 5 6 7 Select Your Organization Affiliation Bryn Mawr College View Courses n is for persons affiliated with a CITI Program subscriber organization. Would you like to affiliate with another Institution? Add Affiliation To find your organization, enter its name in the box below, then pick from the list of choices provided. Would you like to remove an existing affiliation? **Remove Affiliation** b. Check the boxes agreeing to service terms b. On the next page, scroll down toward the and privacy policy and affirming an affiliation bottom, and click Add A Course. with Bryn Mawr. Press the button to continue. Courses Ready to Begin Learner Tools **CITI** PROGRAM Physical Science Responsible Conduct of Research LOG IN THROUGH MY INSTITUTION LOG IN REGISTER 0 / 9 modules completed Start Now Steps: 1 2 3 4 5 6 7 **Completed Courses** Learner Tools Select Your Organization Affiliation You have not recently completed any courses for this Institution. Full records of past completions are is option is for persons affiliated with a CITI Program subscriber organizatio available in Records To find your organization, enter its name in the box below, then pick from the list of choices provided. Bryn Mawr College Learner Tools for Bryn Mawr College Bryn Mawr College only allows the use of a CITI Program usern and password in step 2 of registration. • Add a Course Add a Lourse
 Remove a Course
 View Previously Completed Coursework
 Update Institution Profile
 View Instructions Page
 Remove Affiliation I AGREE to the Terms of Service and Privacy Policy for accessing CITI Program
 I affirm that I am an affiliate of Bryn Mawr College.

## How to Access Training on Collaborative Institutional Training Initiative (CITI)

| CTTI - Learner Registration - Bryn Mawr College<br>Serps: 1 2 3 4 5 6 7<br>Personal Information<br>* holases aregine fail.<br>* First Name * Last Name | c. Go through the steps to register, providing your name, email address, and other information.                                                                                                    |
|----------------------------------------------------------------------------------------------------|----------------------------------------------------------------------------------------------------|
| Email Address                                                                                                    | Cf11 - Learner Registration - Brym Maver College Strpt:: 1 3 4 5 6 7 Personal Information *Indexes arguint dat *Index arguint dat *Index arguint dat *Index arguint dat *Unity must address *Werly email address *Werly email address *Werly ema |

4. When you reach the Select Curriculum page, scroll down to Question 3, and select the course that applies to your research: **Responsible Conduct of Research: Biomedical Responsible Conduct of Research Course**. Click the Submit button at the bottom of the

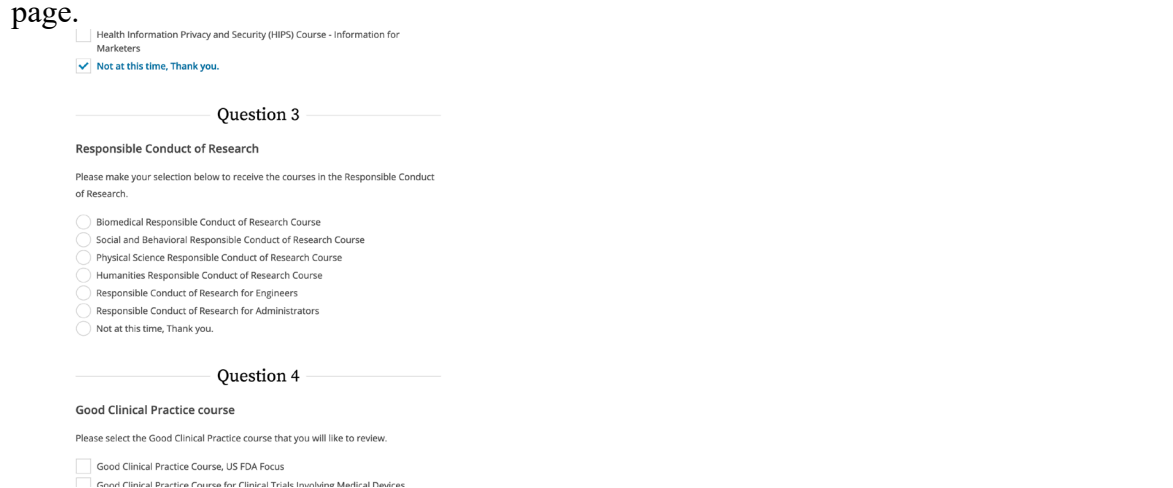

5. The course will be added to your queue of Courses Ready To Begin. You can access those by clicking Courses at the top left of the screen.

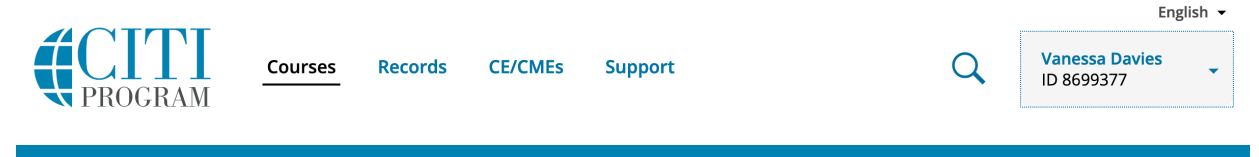